# Online teaching and learning tools at NU

YAMAZATO, Takaya KOMATSU, Masahiro KOIZUMI, Takashi Hybrid Learning Center, ILAS

# Agenda

- NUCT (Nagoya University Course Tools)
  - Login
  - Change language to English
  - Overview of NUCT
- Canvas
- Zoom and Vidyo
- Meikai-kun

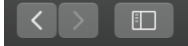

NUPORTAL

🔒 portal.nagoya-u.ac.jp

● ① □ +) ログイン

# https://portal.nagoya-u.ac.jp

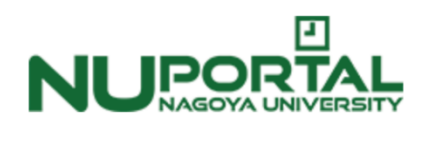

名古屋大学ポータル

名大IDでログインしてください

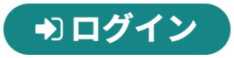

ポータルに関するご質問は「<u>名古屋大学情報連携統括本部 Q & A SYSTEM</u>」より問い合わせください。

ログインできない方は、名大IDの有効/無効を確認ください。 ID確認サービスは、学内ネットワークからのみ利用可能です。 <u>名古屋大学ホームページ</u> <u>推奨動作環境について</u> <u>お問合せについて</u> Japanese / <u>English</u>

### Change language

名古屋大学ポータル 〒464-8601名古屋市千種区不老町 [問い合わせ先] [名大ホームページ]

© 2018–2020 Nagoya UI ersity All Rights Reserved.

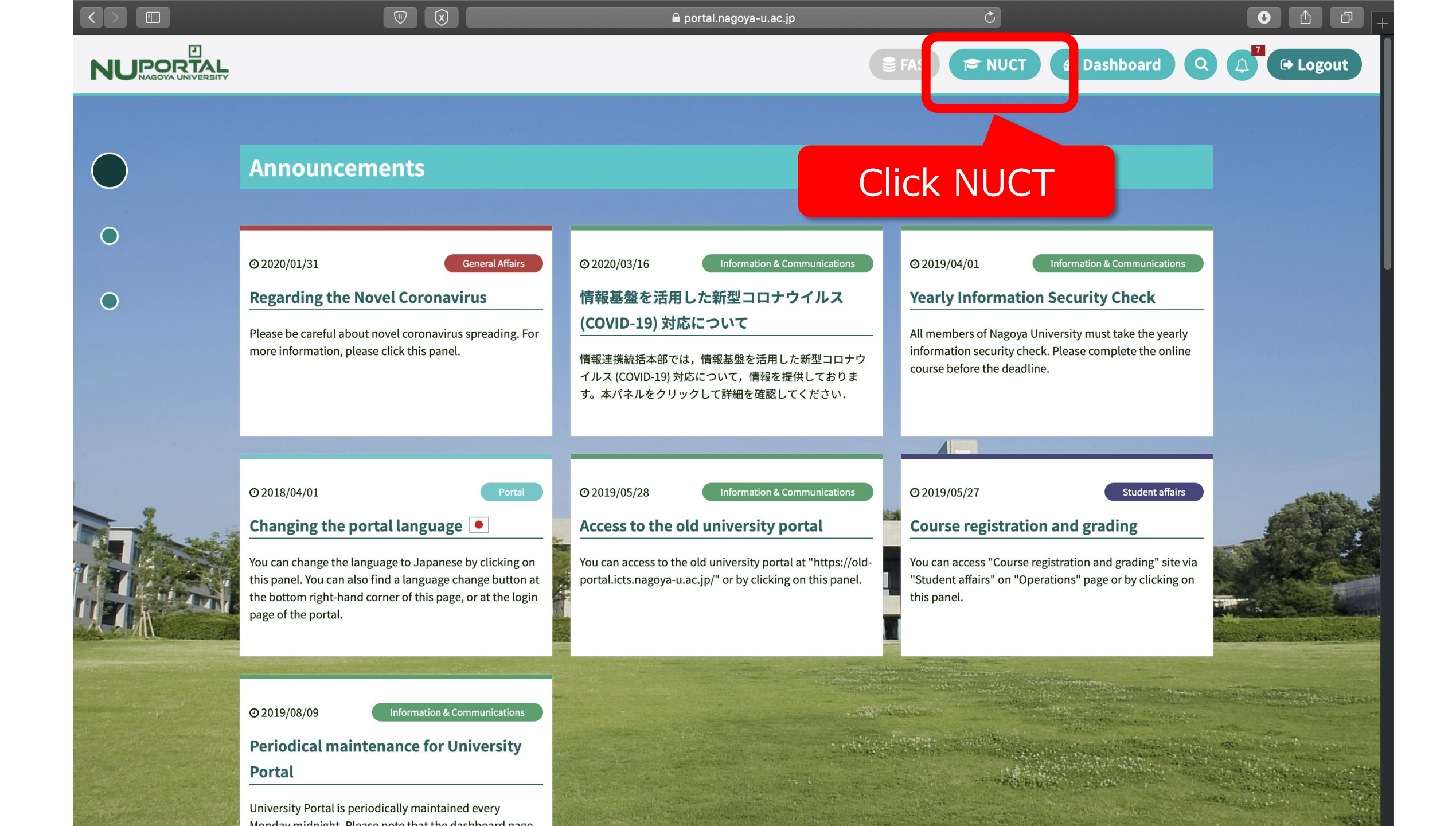

# How to change NUCT language to English

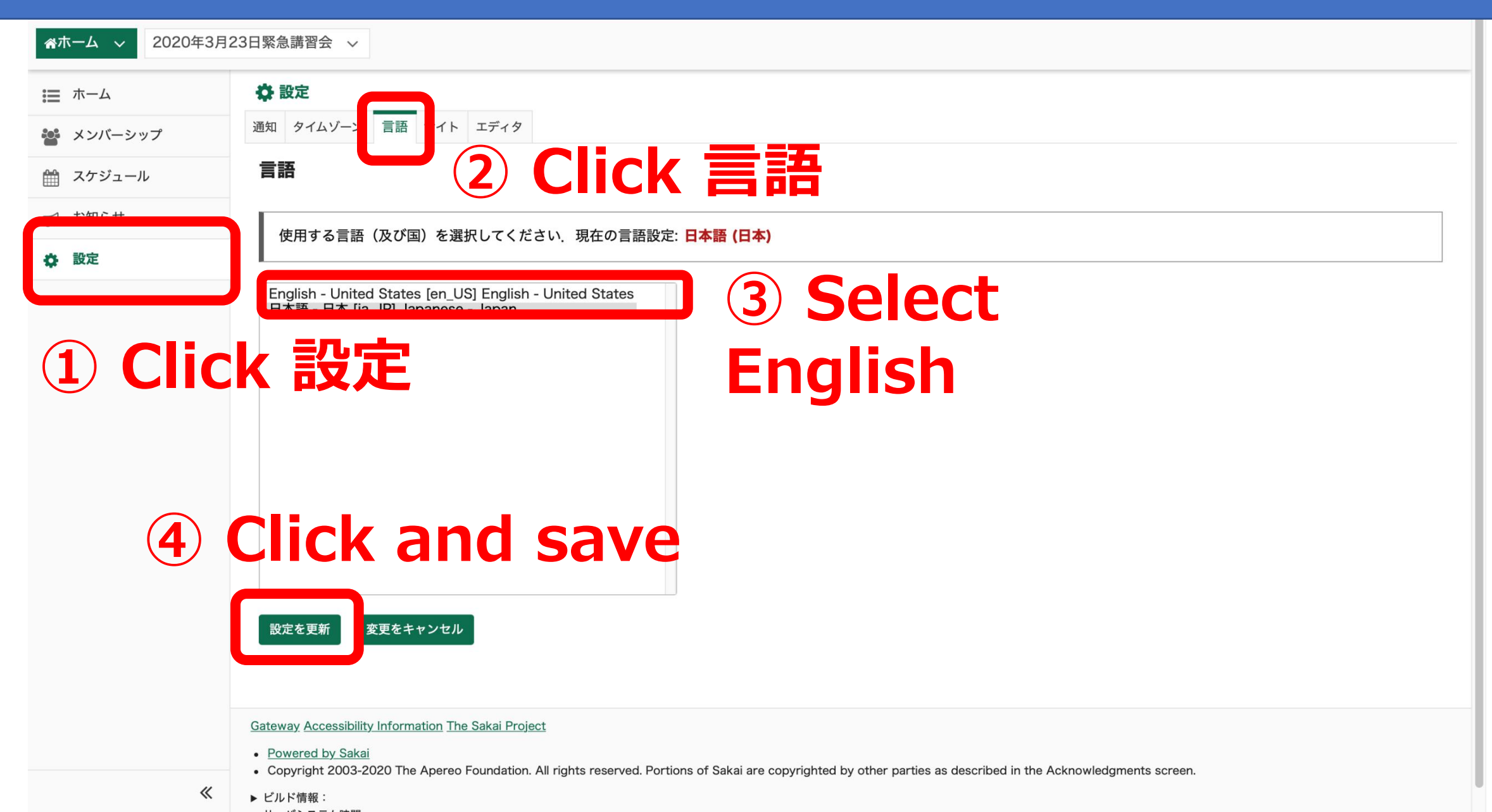

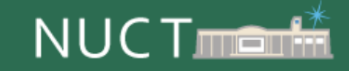

→〕 練習用サイト

#### ➡〕練習用サイト

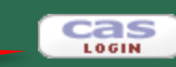

# https://n-sakai2.icts.nagoya-u.ac.jp/portal

2020年3月16日までの動作検証用サイトは削除いたしました. 新しいNUCTの動作検証にご協力いただき,ありがとうございました.

> < Regular maintenance information > 【定期メンテナンスのお知らせ】

The regular maintenance is executed for steady service. This system cannot be used by the following time zone. **Every day 4:00 AM - 6:00 AM** Thank you for your understanding and cooperation.

安定したサービス提供をするため定期メンテナンスを実施しています. 下記の時間帯で本システムが利用できなくなります.

#### 毎日 午前4:00~午前6:00

ご迷惑をおかけしますが、皆様のご理解とご協力をお願いします。

### **NUCT Training site**

### Access is allowed only from the campus.

Gateway Accessibility Information The Sakai Project

Powered by Sakai

• Copyright 2003-2020 The Apereo Foundation. All rights reserved. Portions of Sakai are copyrighted by other parties as described in the Acknowledgments screen.

▶ ビルド情報:

▶ サーバシステム時間:

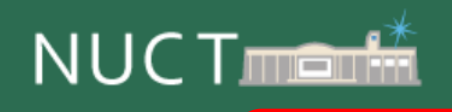

| ☆Home ∨ THE TRA | INING SITE OF V                                                                                                    |           |           |             |       |       |       |     |
|-----------------|----------------------------------------------------------------------------------------------------|-----------|-----------|-------------|-------|-------|-------|-----|
| Ⅲ ホーム           | まま ホーム                                                                                                    |           |           |             |       |       |       |     |
| Membership      | Message Of The Day Registered co                                                                                                    | urses     | will      | be d        | ispla | iyed. |       |     |
| 🛗 スケジュール        | Options                                                                                                    | Options   | s Publisl | h (private) |       |       |       |     |
| Announcements   | これはNUCTの練習用サイトです.学内からのみアクセスでき<br>ます                                                                                                    | Marcl     | า 2020    |             |       | <     | Today | >   |
| Preferences     | 専用IDでのログインは <u>コチラ</u> からお願いします                                                                                                    | Sun       | Mon       | Tue         | Wed   | Thu   | Fri   | Sat |
|                 | 名古屋大学IDでのログインは画面右上の CAS LOGIN よりお                                                                                                    | 1         | 2         | 3           | 4     | 5     | 6     | 7   |
| Account         | 願いします・                                                                                                    | 8         | 9         | 10          | 11    | 12    | 13    | 14  |
|                 | 2020年3月16日までの動作検証用サイトは削除いたしまし                                                                                                    | 15        | 16        | 17          | 18    | 19    | 20    | 21  |
|                 | た.                                                                                                    | 22        | 23        | 24          | 25    | 26    | 27    | 28  |
|                 | 新しいNUCTの動作検証にご協力いただき,ありがとうござい                                                                                                    | 29        | 30        | 31          | 1     | 2     | 3     | 4   |
|                 | ました.<br><b><regular information="" maintenance=""></regular></b><br>【定期メンテナンスのお知らせ】<br>The regular maintenance is executed for steady service.<br>This system cannot be used by the following time zone. | Recent Ar | nnouncen  | nents       |       |       |       |     |
|                 | Every day 4:00 AM - 6:00 AM                                                                                                    |           |           |             |       |       |       |     |

•

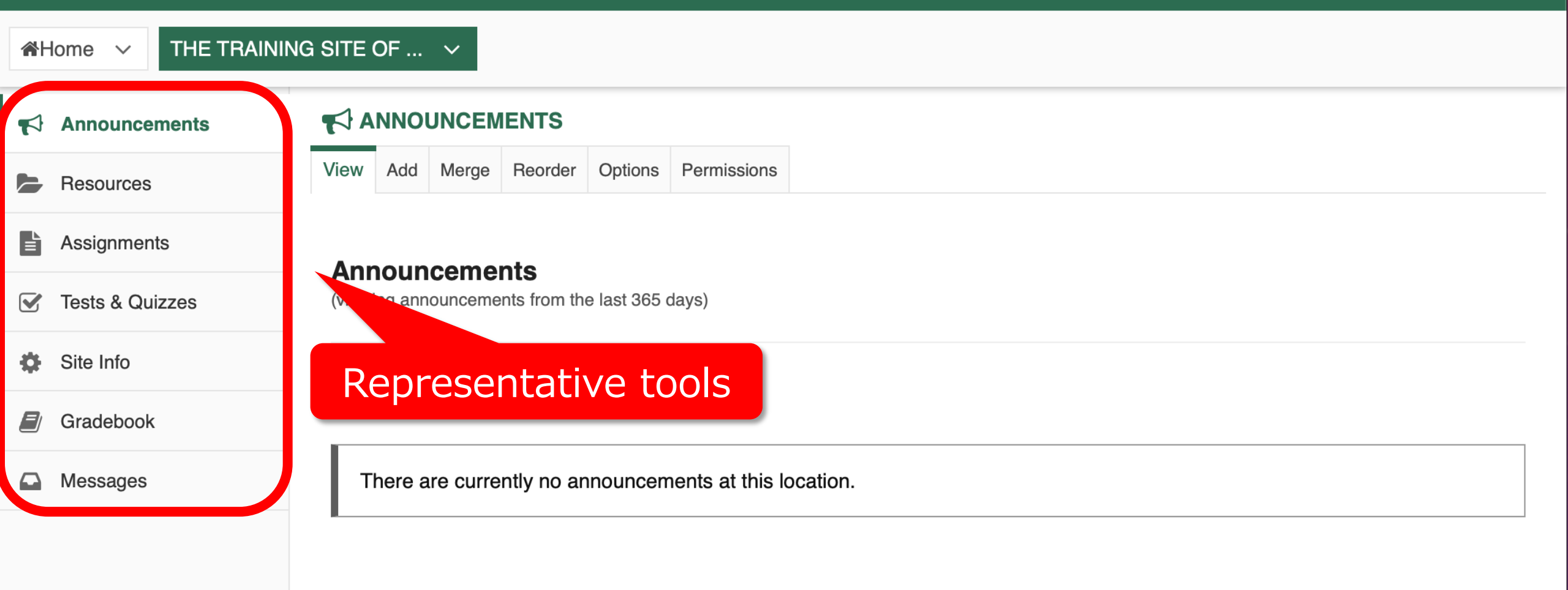

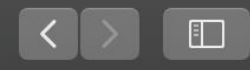

C

site

NUCT:山里 敬也先生のテスト

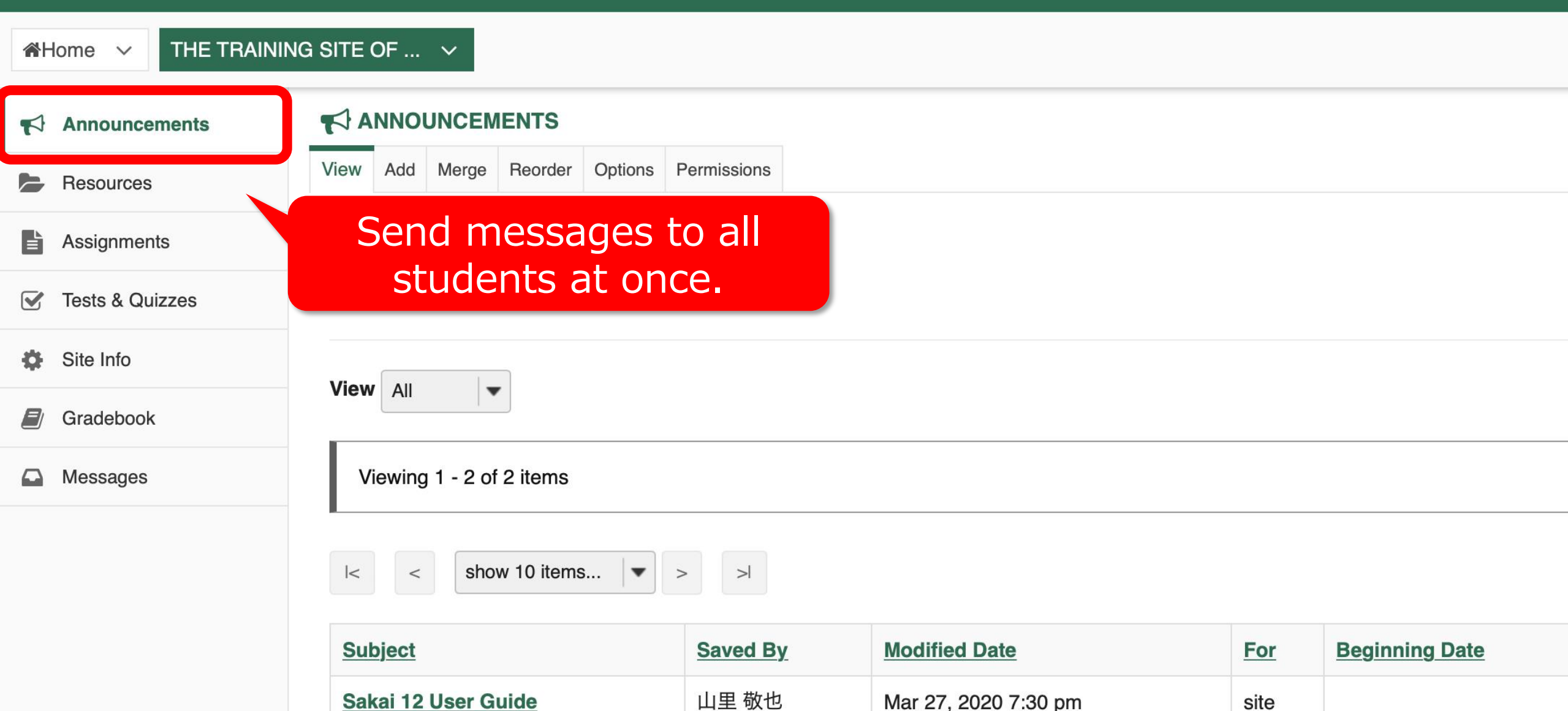

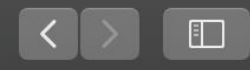

NUCT : 山里 敬也先生のテスト

C

| Home V THE TRAIN | NG SITE OF 🗸                    |             |                      |      |                |
|------------------|---------------------------------|-------------|----------------------|------|----------------|
| Announcements    |                                 |             |                      |      |                |
| Resources        | View Add Merge Reorder Options  | Permissions |                      |      |                |
| Assignments      |                                 |             |                      |      |                |
| Tests & Quizzes  | Upload teaching n               | naterials a | ind                  |      |                |
| Site Info        | distribute them t               | o student   | S.                   |      |                |
| Gradebook        |                                 |             |                      |      |                |
| Messages         | Viewing 1 - 2 of 2 items        |             |                      |      |                |
|                  | <pre>&lt; show 10 items ▼</pre> | > >         |                      |      |                |
|                  | Subject                         | Saved By    | Modified Date        | For  | Beginning Date |
|                  | Sakai 12 User Guide             | 山里 敬也       | Mar 27, 2020 7:30 pm | site |                |

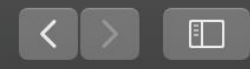

#### Nagoya University Portal for Faculties

#### NUCT : 山里 敬也先生のテスト

| <b>*</b> | lome V THE TRAININ | IG SITE OF 🗸                                                                  |  |  |  |  |  |
|----------|--------------------|-------------------------------------------------------------------------------|--|--|--|--|--|
|          | Announcements      |                                                                               |  |  |  |  |  |
|          | Resources          | Add Assignment List Student View Permissions Options Removed Assignments List |  |  |  |  |  |
| Ē        | Assignments        | Assignment List                                                               |  |  |  |  |  |
|          | Tests & Quizzes    |                                                                               |  |  |  |  |  |
| ф        | Site Info          | Assign, receive, grade, and                                                   |  |  |  |  |  |
|          | Gradebook          | return report assignments.                                                    |  |  |  |  |  |
|          | Messages           |                                                                               |  |  |  |  |  |
|          |                    |                                                                               |  |  |  |  |  |

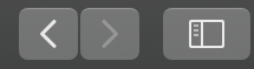

Nagoya University Portal for Faculties

NUCT:山里 敬也先生のテスト

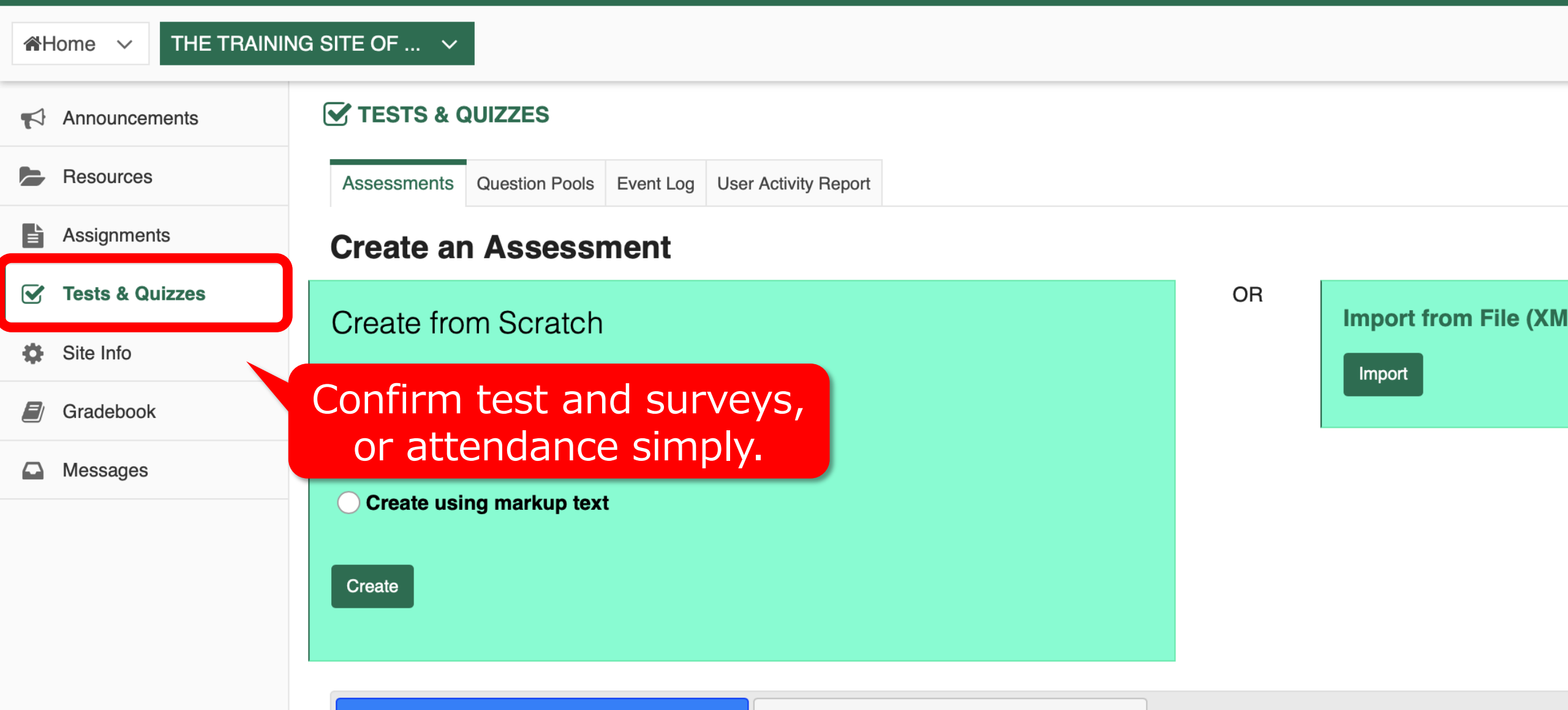

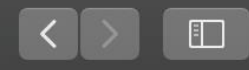

NUCT:山里 敬也先生のテス

#### Nagoya University Portal for Faculties

| <b>M</b> H | lome V THE TRAININ | IG SITE OF 🗸                           |            |                       |                    |                      |                |                 |               |
|------------|--------------------|----------------------------------------|------------|-----------------------|--------------------|----------------------|----------------|-----------------|---------------|
| 4          | Announcements      | SITE INFO                              |            |                       |                    |                      |                |                 |               |
|            | Resources          | Edit Site Information Manage Tools     | Tool Order | Add Participants      | Manage Groups      | Link to Parent Site  | External Tools | Manage Access   | Import from S |
| Ē          | Assignments        | 山里 敬也先生のテストサ                           | イト         |                       |                    |                      |                |                 |               |
|            | Tests & Quizzes    | Term                                   |            |                       |                    |                      |                |                 |               |
| ۵          | Site Info          | Roster(s) with site access<br>Site URL |            | https://n-sakai       | 2.icts.nagoya-u.a  | ac.jp/portal/site/TE | ST_7aea57539   | 9ed1e5f1f0e7c91 | lf52a1bd8c    |
|            | Gradebook          | Site contact and email                 |            | Sakai Adminis         | trator             |                      |                |                 |               |
|            | Messages           | Add student                            | and s      | et <sup>ipan</sup>    | ts only<br>5:26 pm |                      |                |                 |               |
|            |                    | GIODAL ACC                             | less.      | 山里 欨也                 | 5.20 pm            |                      |                |                 |               |
|            |                    | Display in Site Browser                |            | Yes <u>(Tell me m</u> | <u>iore)</u>       |                      |                |                 |               |
|            |                    | Creation date                          |            | Mar 18, 2020          | 10:16 pm           |                      |                |                 |               |
|            |                    | Appearance                             |            |                       |                    |                      |                |                 |               |
|            |                    | LaTeX                                  |            | Disabled              |                    |                      |                |                 |               |

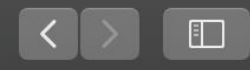

Nagoya University Portal for Faculties

NUCT : 山里 敬也先生のテス

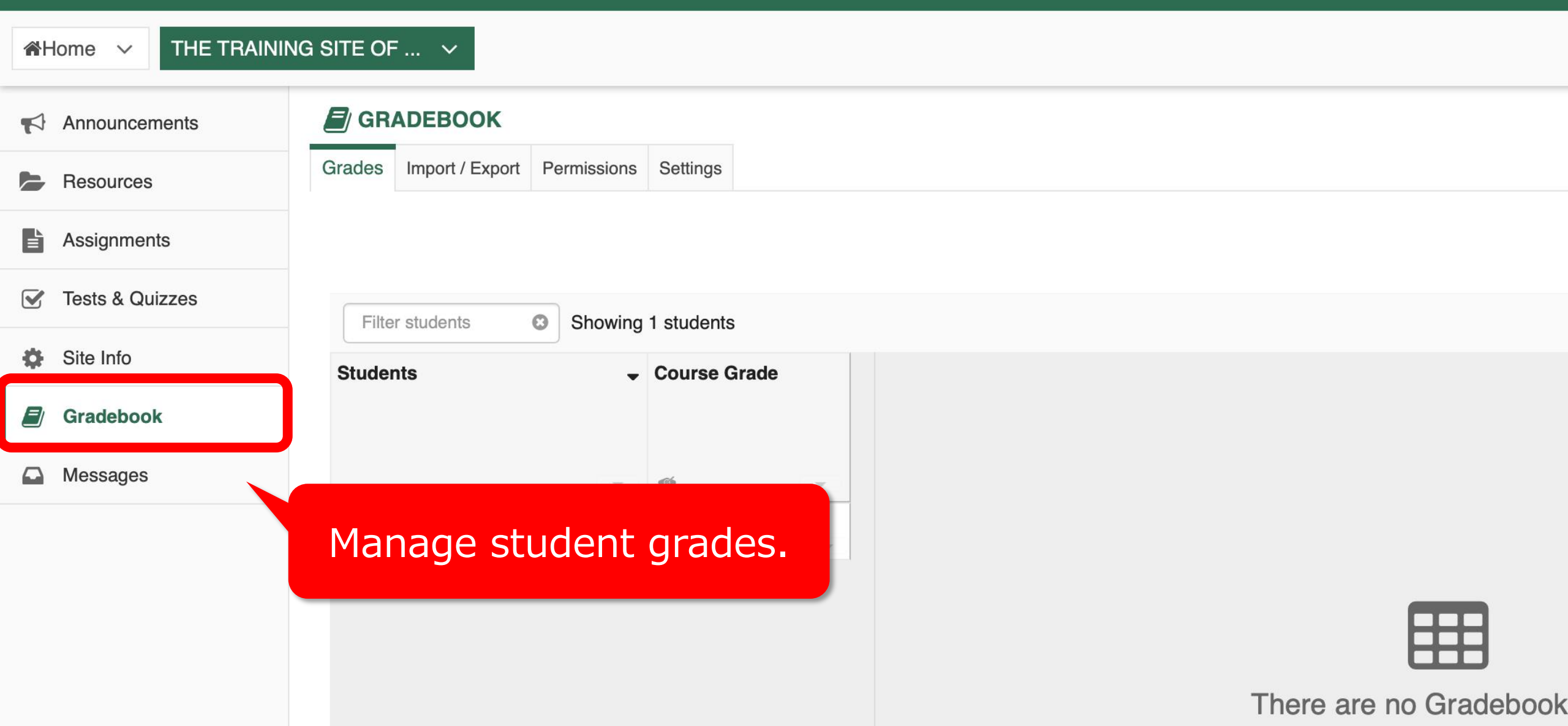

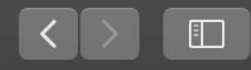

Nagoya University Portal for Faculties

#### NUCT : 山里 敬也先生のテス

| ☆Home ∨ THE TRAINING | NG SITE OF V                                    |
|----------------------|-------------------------------------------------|
| Announcements        | MESSAGES                                        |
| Resources            | Compose Message New Folder Settings Permissions |
| Assignments          | Messages                                        |
| Tests & Quizzes      | meddaged                                        |
| Site Info            | Received ( 0 message - 0 unread )               |
| Gradebook            | Sent ( 0 message )                              |
| Messages             | Deleted ( 0 message - 0 unread )                |
|                      | Draft ( 0 message - 0 unread )                  |
|                      | Contact students individually.                  |

# https://media.itc.nagoya-u.ac.jp/nuct\_how\_to\_use\_2020\_en/

### **Getting started**

#### Introduction

- Login to NUCT
- · If you don't find your worksite,

Announcements

Resources

Assignments

Tests and Quizzes

Gradebook

Site Info

Messages

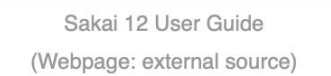

#### Login to NUCT

Introduction

Launch a Web browser and access https://ct.nagoya-u.ac.jp/portal Welcome page of NUCT is displayed.

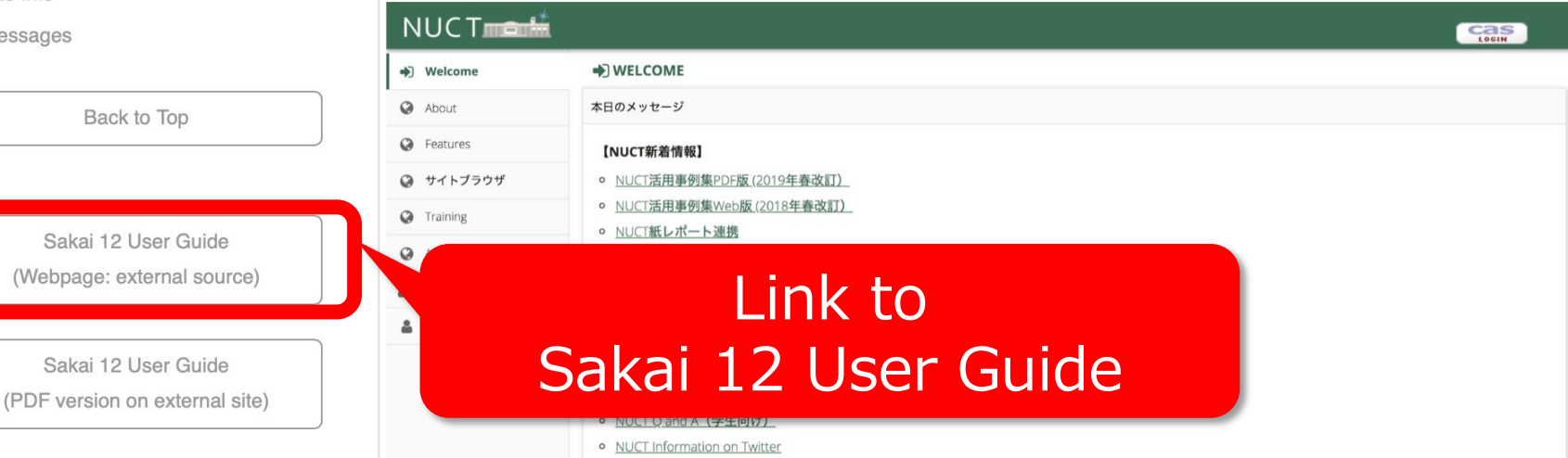

# Sakai

# https://sakai.screenstepslive.com/s/sakai\_help/m/68426

### **Sakai Community Documentation**

| Enter a keyword or topic to search | Q Search                                                                 |
|------------------------------------|--------------------------------------------------------------------------|
| Topics                             | Sakai Community Documentation / Sakai 12 / Sakai 12 User Guide (English) |
| + About Help 1                     | Sakai 12 User Guide (English)                                            |
| + Accessibility 11                 | Caral 12 OSCI Guide (English)                                            |
| + Announcements 8                  | About Help                                                               |
| + Assignments 16                   | About Sakai Help                                                         |
| + Calendar 11                      |                                                                          |
| + Chat 6                           | Accessibility                                                            |
| + Commons 8                        | Accessibility Information                                                |
| + Contact Us 2                     | What does it mean to make content accessible?                            |
| + Course and Project Sites 7       | What are some guidelines for making content accessible?                  |

How can I make images more accessible?

# How to upload files

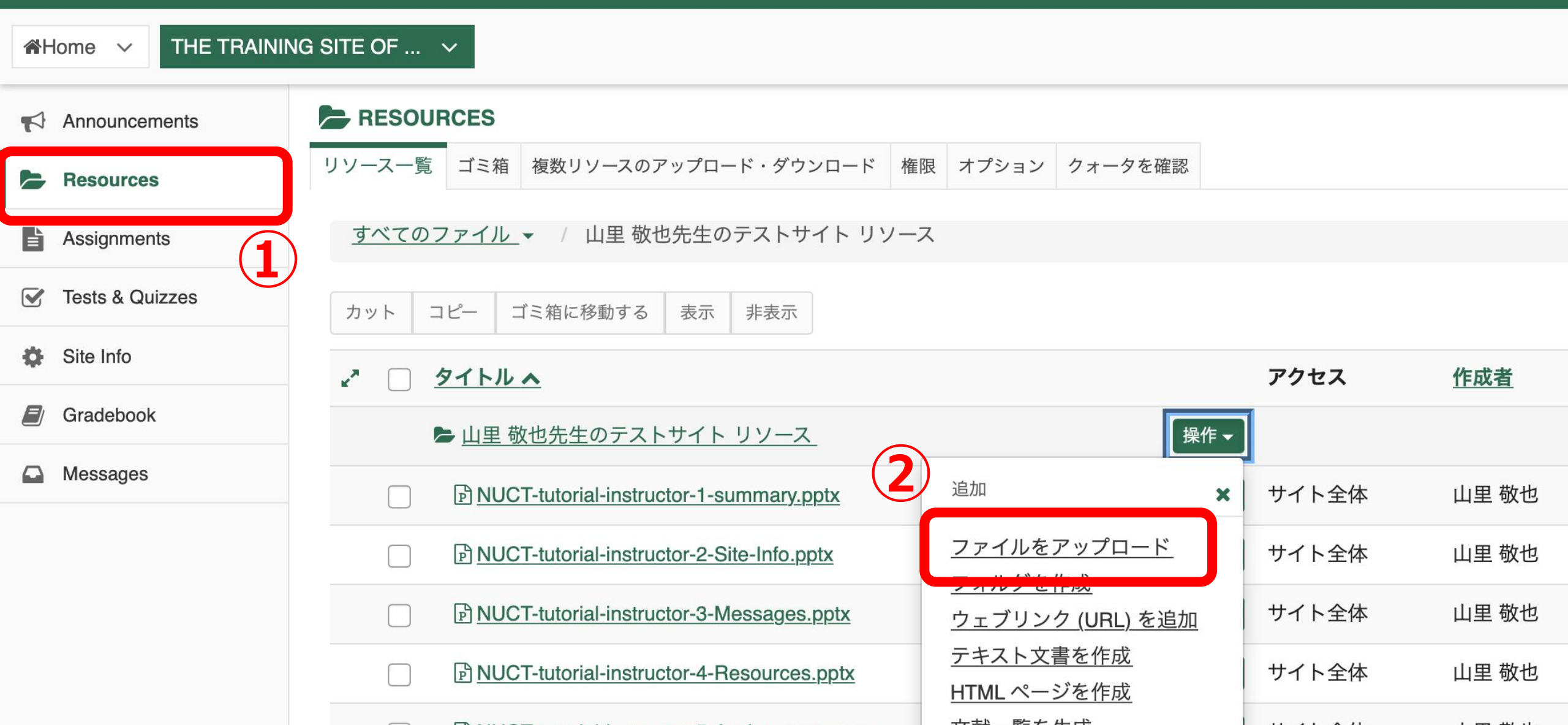

# **Student view**

| NUCT               |                      | i ✓ View Site As:<br>Teaching Assistant        |
|--------------------|----------------------|------------------------------------------------|
| ☆Home ∨ THE TRAINI | NG SITE OF 🗸         | Student                                        |
| Announcements      | RESOURCES            | Select Student                                 |
| Resources          | Upload Files         |                                                |
| Assignments        | Location: / 山里 敬也先生の | テストサイト                                         |
| Tests & Quizzes    |                      |                                                |
| Site Info          |                      |                                                |
| Gradebook          |                      | Drop files to upload, or click here to browse. |
| Messages           |                      |                                                |
|                    |                      |                                                |

# **Change Site Description**

### Site Description

| NUCT                 |                                    | Site                    | Descript              | tion              |                      |                |                |               |
|----------------------|------------------------------------|-------------------------|-----------------------|-------------------|----------------------|----------------|----------------|---------------|
| ☆Home ∨ THE TRAINING | G SITE OF ∨                        |                         |                       |                   |                      |                |                |               |
| Announcements        | SITE INFO                          | ck <b>Ec</b>            | lit Site              | Inform            | ation                |                |                |               |
| Resources            | Edit Site Information Manage Tools | Tool Order              | Add Participants      | Manage Groups     | Link to Parent Site  | External Tools | Manage Access  | Import from S |
| Assignments          | 山里 敬也先生のテストサ                       | ナイト                     |                       |                   |                      |                |                |               |
| Teste & Quizzes      | tenInfo                            |                         |                       |                   |                      |                |                |               |
|                      | Roster(s) with site access         |                         |                       |                   |                      |                |                |               |
| Site Info            | Site URL                           |                         | https://n-sakai       | 2.icts.nagoya-u.a | ac.jp/portal/site/TE | ST_7aea57539   | ed1e5f1f0e7c91 | lf52a1bd8c    |
| Gradebook            | Site contact and email             |                         | Sakai Adminis         | trator            |                      |                |                |               |
|                      | Available to                       |                         | Site participan       | ts only           |                      |                |                |               |
|                      | Modification date                  | te Mar 27, 2020 5:26 pm |                       |                   |                      |                |                |               |
|                      | Modified by                        |                         | 山里 敬也                 |                   |                      |                |                |               |
|                      | Display in Site Browser            |                         | Yes <u>(Tell me m</u> | <u>iore)</u>      |                      |                |                |               |
|                      | Creation date                      |                         | Mar 18, 2020          | 10:16 pm          |                      |                |                |               |
|                      | Appearance                         |                         |                       |                   |                      |                |                |               |
|                      | LaTeX                              |                         | Disabled              |                   |                      |                |                |               |

| NUCT               | Tiew Site As:                                                                                                    |
|--------------------|----------------------------------------------------------------------------------------------------|
| Home V THE TRAININ | <b>G SITE OF 4</b> Short Description will appear here                                                                                                    |
| Announcements      | SITE INFO                                                                                                    |
| Resources          | Revising Site Information for 山里 敬也先生のテストサイト                                                                                                    |
| Assignments        |                                                                                                    |
| Tests & Quizzes    | * Site Title 山里 敬也先生のテストサイト                                                                                                    |
| 🔅 Site Info        | Term                                                                                                    |
| Gradebook          | Site Language (default)                                                                                                    |
| Messages           | Description (displayed on the site's home page)                                                                                                    |
|                    | <ul> <li>? 回 ソース 回 メ G @ @ @ @ (*) ● Q (*) 単 ズ ( 注 注 ( i : # * ?? 吸)</li> <li>B I U S   x<sub>a</sub> x<sup>a</sup>   主 Ξ Ξ =   * ¶ ¶ @ @ @ [*] ↑ [ @ @ @ ] = @ 0 Ω</li> <li>スタイル ・ 書式 ・ フォント ・ サイズ ・ ▲・ ④・ 注 回  </li> <li>山里 敬也先生のテストサイト_THE TRAINING SITE OF TEACEHR(YAMAZATO Takaya)</li> <li>3 Change Short Description of the course.</li> <li>Eigh: 7, 文字数 (HTMLタグを含む): 68/100000</li> </ul> |
| *                  |                                                                                                    |

publicly viewable list

# Add students and TA

| ۴ŀ | lome V THE TRAINING | a SITE OF 🗸                                  |                                                                                             |
|----|---------------------|----------------------------------------------|---------------------------------------------------------------------------------------------|
|    | Announcements       | SITE INFO                                    | 2 Click Add participants                                                                    |
|    | Resources           | Edit Site Information Manage Tools Tool Orde | Add Participants Manage Groups Link to Parent Site External Tools Manage Access Import from |
| Ē  | Assignments         | 山里 敬也先生のテストサイト                               | Add Participants                                                                            |
|    | Tests & Quizzes     | telnfo                                       |                                                                                             |
| -  | Cite Infe           | Roster(s) with site access                   |                                                                                             |
| \$ | Site into           | Site URL                                     | https://n-sakai2.icts.nagoya-u.ac.jp/portal/site/TEST_7aea57539ed1e5f1f0e7c91f52a1bd8c      |
|    | Gradebook           | Site contact and email                       | Sakai Administrator                                                                         |
|    | Messages            | Available to                                 | Site participants only                                                                      |
|    | Moodagoo            | Modification date                            | Mar 27, 2020 5:26 pm                                                                        |
|    |                     | Modified by                                  | 山里 敬也                                                                                       |
|    |                     | Display in Site Browser                      | Yes (Tell me more)                                                                          |
|    |                     | Creation date                                | Mar 18, 2020 10:16 pm                                                                       |
|    |                     | Appearance                                   |                                                                                             |
|    |                     | LaTeX                                        | Disabled                                                                                    |

#### Announcements

#### Resources

Assignments

Tests & Quizzes

#### Site Info

Gradebook

Messages

#### 🔅 SITE INFO

#### **Add Participants**

**Students Registered for Course:** Officially enrolled students automatically become participants when you add your course roster to the site. Go to Site Info > Edit Roster > Add Roster to add your roster now if you haven't already.

#### **Other Official Participants**

Official Email Address or Username

# 3 Add <u>Nagoya University ID</u> ab0123456 cd0123456

Note. Enter maniples each on separate line (no punctuation)

**Participant Roles** 

Assign all participants to the same role

○ Assign each participant a role individually

#### **Participant Status**

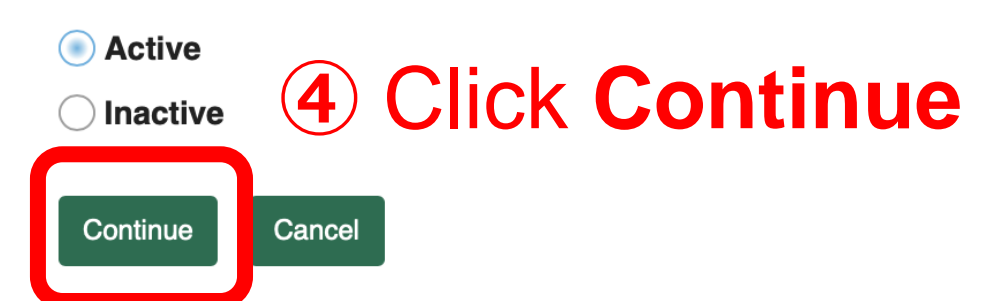

# Set the course to <u>Global Access</u>

| <b>*</b> † | Home V THE TRAININ | IG SITE OF 🗸                     | Allo<br>Uset  | w any st<br>ful for no | udents            | to join t<br>eaisterec | he cours<br>1 studen | se.<br>ts.     |            |
|------------|--------------------|----------------------------------|---------------|------------------------|-------------------|------------------------|----------------------|----------------|------------|
|            | Announcements      | SITE INFO                        |               |                        |                   |                        |                      |                |            |
|            | Resources          | Edit Site Information Manage Too | Is Tool Order | Add Participants       | Manage Groups     | Link to Parent Site    | External Tools       | Manage Access  | nport from |
| È          | Assignments        | 山里 敬也先生のテスト                      | サイト           | Add Pa                 | articipants       |                        | <b>J</b> anado       | 10000          |            |
|            | Tests & Quizzes    |                                  |               |                        |                   |                        | lallage              | Acces          | 5          |
| a          | Site Info          | Roster(s) with site access       |               |                        |                   |                        |                      |                |            |
| she.       | one mio            | Site URL                         |               | https://n-sakai        | 2.icts.nagoya-u.a | ac.jp/portal/site/TE   | EST_7aea57539e       | ed1e5f1f0e7c91 | f52a1bd8c  |
|            | Gradebook          | Site contact and email           |               | Sakai Adminis          | trator            |                        |                      |                |            |
|            | Messages           | Available to                     |               | Site participan        | ts only           |                        |                      |                |            |
|            | Moodagoo           | Modification date                |               | Mar 27, 2020 !         | 5:26 pm           |                        |                      |                |            |
|            |                    | Modified by                      |               | 山里 敬也                  |                   |                        |                      |                |            |
|            |                    | Display in Site Browser          |               | Yes <u>(Tell me m</u>  | <u>iore)</u>      |                        |                      |                |            |
|            |                    | Creation date                    |               | Mar 18, 2020           | 10:16 pm          |                        |                      |                |            |
|            |                    | Appearance                       |               |                        |                   |                        |                      |                |            |
|            |                    | LaTeX                            |               | Disabled               |                   |                        |                      |                |            |

Tests & Quizzes

#### Site Info

Gradebook

Messages

#### Site Status

Publishing your site makes it available to the site participants.

Publish site - accessible to all site participants

Leave as Draft - accessible only to site maintainers

#### **Site Visibility**

Display in Site Browser

#### **Global Access**

Global access settings allow you to decide who has access to your site once it is published.

In addition to the participants you've added, you can open your site so that anyone with a valid login can join it.

C Limit to official course members or to those I add manually (recommended)

Allow any NUCT user to join the site

# 3 Select Allow any NUCT user to join

Important: People who join your site can access the materials on your site. Sites with sensitive materials should not be made joinable.

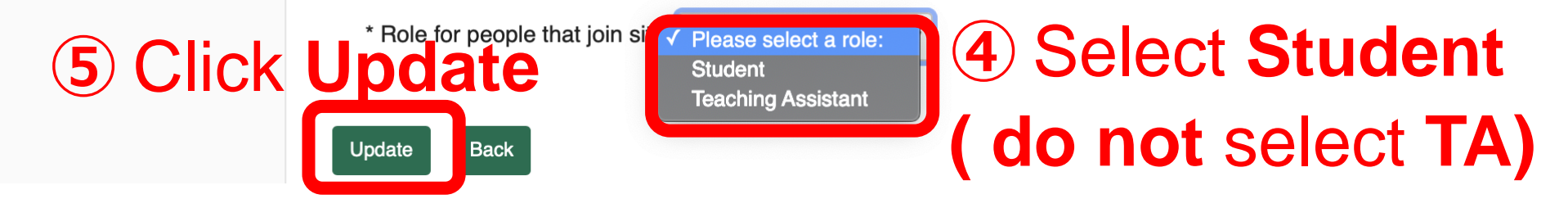

# Finding "Global Access" allowed courses

**Click "Home"** ΉE 🔥 Home **Ⅲ**ホーム **Ⅲ** ホーム Membership Message Of The Day 2 Click "Membership" 🛗 スケジュール Announcements これはNUCTの練習用サイトです、学内からのみアクセスできます. 専用IDでのログインは コチラ からお願いします. Preferences 名古屋大学IDでのログインは画面右上の CAS LOGIN よりお願いします・ Account 2020年3月16日までの動作検証用サイトは削除いたしました。 新しいNUCTの動作検証にご協力いただき、ありがとうございました. < Regular maintenance information > 【定期メンテナンスのお知らせ】 The regular maintenance is executed for steady service. This system cannot be used by the following time zone. Every day 4:00 AM - 6:00 AM Thank you for your understanding and cooperation. 安定したサービス提供をするため定期メンテナンスを実施しています. 下記の時間帯で本システムが利用できなくなります. 毎日 午前4:00~午前6:00 ご迷惑をおかけしますが、皆様のご理解とご協力をお願いします.

Calendar

Options Publish (private)

| March | 2020 | <   | Today > |     |     |     |
|-------|------|-----|---------|-----|-----|-----|
| Sun   | Mon  | Tue | Wed     | Thu | Fri | Sat |
| 1     | 2    | 3   | 4       | 5   | 6   | 7   |
| 8     | 9    | 10  | 11      | 12  | 13  | 14  |
| 15    | 16   | 17  | 18      | 19  | 20  | 21  |
| 22    | 23   | 24  | 25      | 26  | 27  | 28  |
| 29    | 30   | 31  | 1       | 2   | 3   | 4   |

Sites

Recent Announcements

Announcements

(viewing announcements from the last 10 days)

Ŧ

View All

# Finding "Global Access" allowed courses

| NUCT                |                                                                | Sites 🗸 🗸                                             |
|---------------------|----------------------------------------------------------------|-------------------------------------------------------|
| Home V THE TRAINING | SITE OF 🗸                                                      |                                                       |
| ☴ ホーム               |                                                                |                                                       |
| Membership          | My Current Sites My Official Course Enrollments Joinable Sites |                                                       |
| 🛗 スケジュール            | Joinable (3) Click "Joinal                                     | ble Sites"                                            |
| Announcements       |                                                                |                                                       |
| Preferences         | The list below includes sites that can be joined               | You can also search joinable                          |
| Account             | The list below includes sites that can be joined.              | courses here.                                         |
|                     | Viewing 1 - 6 of 6 sites                                       |                                                       |
|                     | < < show 20 items ▼ > >                                        |                                                       |
|                     | <u>Worksite -</u>                                              | Description                                           |
|                     | 先生のテストサイト                                                      | . II <u>(More</u> )                                   |
|                     | Join JOI                                                       | nable courses                                         |
|                     | 先生のテストサイト                                                      | IG SITE OF TEACEHR(I (More)                           |
|                     | Join                                                           |                                                       |
| «                   | も生のテストサイト                                                      | のテストサイト_THE TRAINING SITE OF TEACEHR('( <u>More</u> ) |

# Using course URL for access

| NUC T               |                                    | 🙃 View Site As: 💌 Sites                                                                |
|---------------------|------------------------------------|----------------------------------------------------------------------------------------|
| Home V THE TRAINING | G SITE OF 🗸                        | The site URL allows your students to access your                                       |
| Announcements       |                                    | course directly. If you enabled " <u>Global Access</u> ",                              |
| Nesources           | Edit Site Information Manage Tools | this URL lets non-preregistered students to access                                     |
| 1 Click "           | Site Info"                         | he course.                                                                             |
| 🔅 Site Info         | Term                               |                                                                                        |
|                     | Roster(s) with site access         |                                                                                        |
| Gradebook           | Site URL                           | https://n-sakai2.icts.nagoya-u.ac.jp/portal/site/TEST_ee9f8d0fc8e8444cfa8ac3c1d3edf544 |
| Messages            |                                    | Curran Automotivator                                                                   |
|                     | Available to                       | Site participants only                                                                 |
|                     | Modification date                  | Mar 30, 2020 5:47 am                                                                   |
|                     | Modified by                        | 古泉 隆                                                                                   |
|                     | Display in Site Browser            | Yes (Tell me more)                                                                     |
|                     | Creation date                      | Mar 18, 2020 10:34 pm                                                                  |
|                     | Appearance                         |                                                                                        |
|                     | LaTeX                              | Disabled                                                                               |

# Changing the site/course language

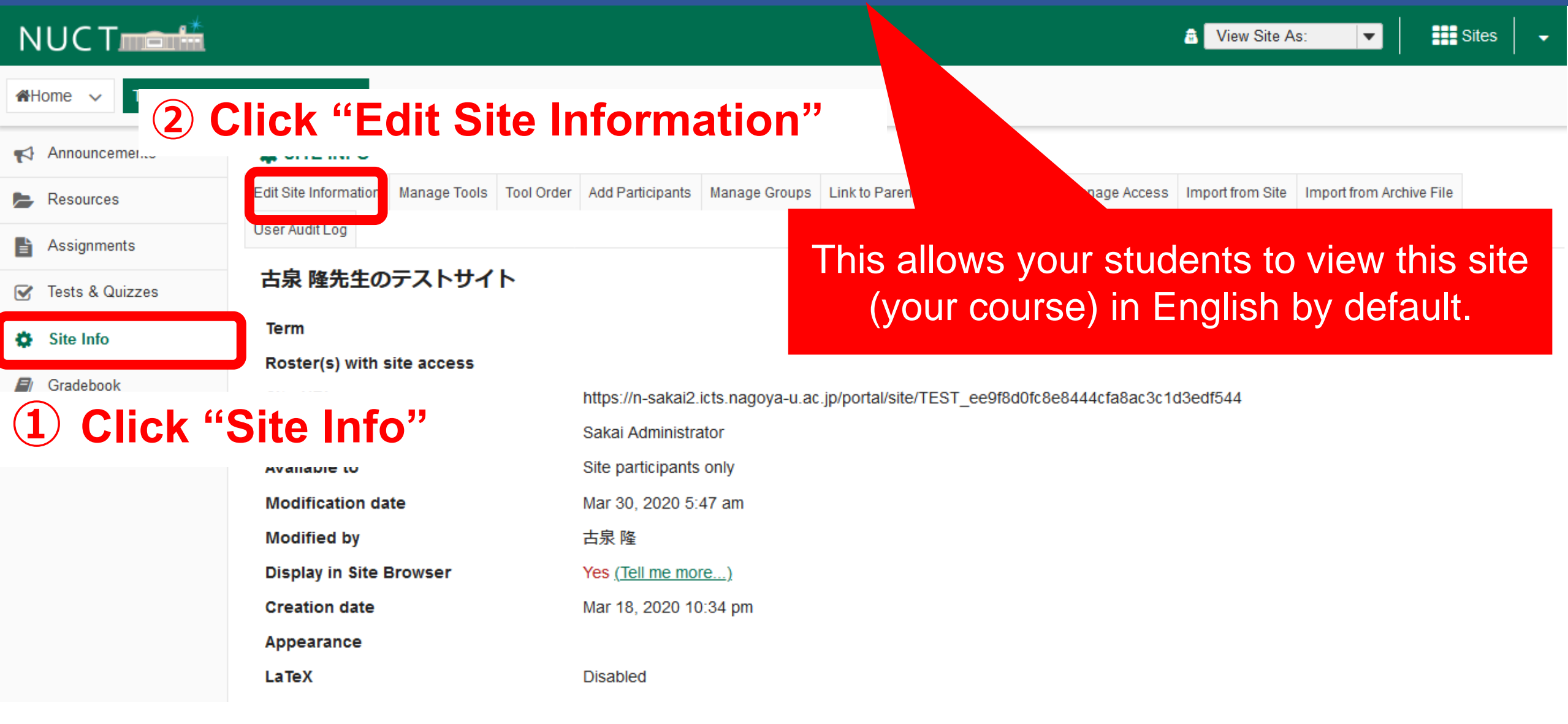

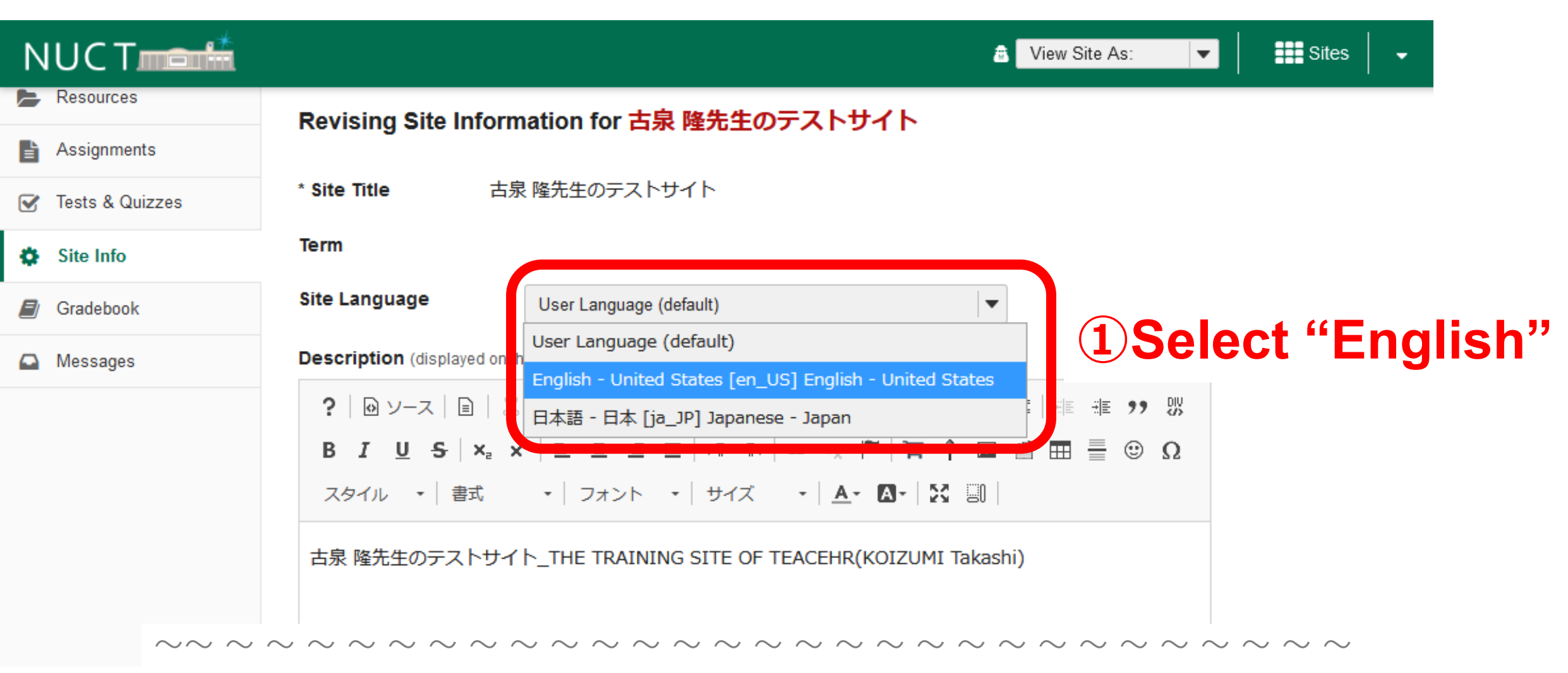

 $\sim$ 

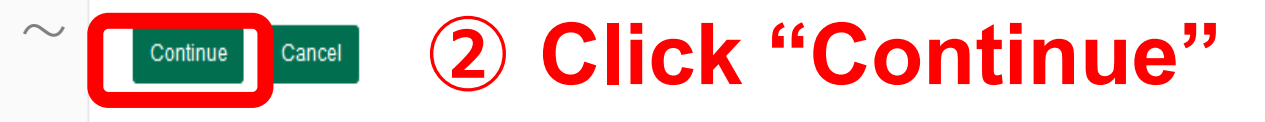

| NUCT              |                                     |                                                                                               | a View Site As: ▼ | Sites 🗸 🗸 |
|-------------------|-------------------------------------|-----------------------------------------------------------------------------------------------|-------------------|-----------|
| Assignments       |                                     |                                                                                               |                   |           |
| ✓ Tests & Quizzes | Click Finish below to up            | date your site with the following information. Fields that you have changed are shown in red. |                   |           |
| 🔅 Site Info       | Site Title                          | 古泉 隆先生のテストサイト                                                                                 |                   |           |
| Gradebook         | Site URL                            |                                                                                               |                   |           |
| Messages          | Term                                |                                                                                               |                   |           |
|                   | Site URLs                           | None provided                                                                                 |                   |           |
|                   | Site Language                       | 英語 (アメリカ合衆国)                                                                                  |                   |           |
|                   | Description                         | 古泉 隆先生のテストサイト_THE TRAINING SITE OF TEACEHR(KOIZUMI Takashi)                                   |                   |           |
|                   | Short Description                   | THE TRAINING SITE OF TEACEHR(KOIZUMI Takashi)                                                 |                   |           |
|                   | Appearance                          |                                                                                               |                   |           |
|                   | Site Contact Name                   | Sakai Administrator                                                                           |                   |           |
|                   | Site Contact Email                  | None provided                                                                                 |                   |           |
|                   | LaTeX                               | Disabled                                                                                      |                   |           |
|                   |                                     | Finish Back Cancel                                                                            |                   |           |
|                   |                                     | Click "Finish"                                                                                |                   |           |
| «                 | Gateway Accessibility Information T | he Sakai Project                                                                              |                   | 200       |

Powered by Sakai

# How to start a chat room

| NUCT              | 1 Se                                   | lect a                                             |                              | 🗈 View Site As: 💌 🚺 Sites 🗸 🗸           |
|-------------------|----------------------------------------|----------------------------------------------------|------------------------------|-----------------------------------------|
|                   |                                        | se                                                 |                              |                                         |
| Announcements     |                                        | Click "Manag                                       | e Tools"                     |                                         |
| Nesources         | Edit Site Information Manage Tools T   | <b>J</b>                                           |                              | port from Site Import from Archive File |
| Assignments       | User Audit Log                         |                                                    |                              |                                         |
| 🕑 Tests & Quizzes |                                        | o Info"                                            |                              |                                         |
| 🔅 Site Info       |                                        |                                                    |                              |                                         |
| Gradebook         | Roster(s) with site access<br>Site URL | https://n-sakai2.icts.nagoya-u.ac.jp/portal/site/T | EST_ee9f8d0fc8e8444cfa8ac3c1 | d3edf544                                |
| Messages          | Site contact and email                 | Sakai Administrator                                |                              |                                         |
|                   | Available to                           | Site participants only                             |                              |                                         |
|                   | Modification date                      | Mar 30, 2020 5:47 am                               |                              |                                         |
|                   | Modified by                            | 古泉 隆                                               |                              |                                         |
|                   | Display in Site Browser                | Yes (Tell me more)                                 |                              |                                         |
|                   | Creation date                          | Mar 18, 2020 10:34 pm                              |                              |                                         |
|                   | Appearance                             |                                                    |                              |                                         |
|                   | LaTeX                                  | Disabled                                           |                              |                                         |

| NUCT              |                                                                                                    | 🗟 View Site As: 💌                                                              | Sites                              |
|-------------------|----------------------------------------------------------------------------------------------------|--------------------------------------------------------------------------------|------------------------------------|
| Home V THE TRAI   | NING SITE OF 🗸                                                                                                    |                                                                                |                                    |
| Announcements     | SITE INFO                                                                                                    |                                                                                |                                    |
| Nesources         | Course Site Tools                                                                                                    |                                                                                |                                    |
| Assignments       | Choose tools to include on your site                                                                                                    |                                                                                |                                    |
| 😴 Tests & Quizzes |                                                                                                    | Selected tools                                                                 | Remove                             |
| Site Info         | • General 7                                                                                                    | Announcements                                                                  | ×                                  |
| Gradebook         | Overview ()                                                                                                    | Assignments                                                                    | ×                                  |
| -                 | For viewing description of the site. May include recent announcements, discussion, and chat items.                                        | Gradebook                                                                      | ×                                  |
| Messages          | Announcements                                                                                                    | Messages                                                                       | ×                                  |
|                   | For posting current, time-critical information                                                                                            | nesources                                                                      | ×                                  |
|                   | Assignments                                                                                                    | 🏚 Site Info                                                                    |                                    |
|                   | For posting, submitting and grading assignment(a) online                                                                                  | ☑ Tests & Quizzes                                                              | ×                                  |
|                   | Chat Room<br>For real-time convers:<br>For real-time convers:<br>For real-time convers:<br>Display forums and topics of a particular site | Enable <b>MathJax</b> for automatic reand AsciiMath in this site. <u>Learn</u> | endering of LaTeX<br><u>More</u> . |
|                   | Gradebook                                                                                                    |                                                                                |                                    |

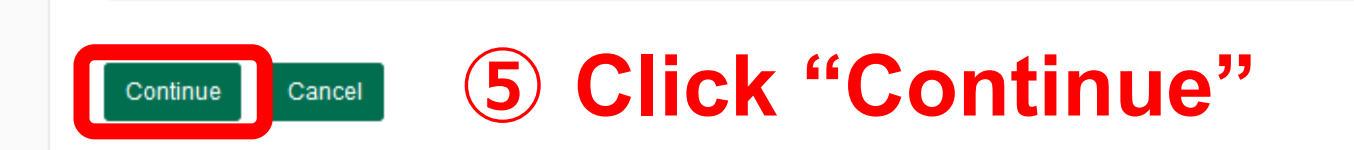

-

| Home V THE TRAINING SITE OF V |                                                                                                    |  |  |
|-------------------------------|----------------------------------------------------------------------------------------------------|--|--|
| Announcements                 | SITE INFO                                                                                                    |  |  |
| nesources                     | Confirming site tools edite for 古泉 略失生のテフトサイト                                                                |  |  |
| Assignments                   |                                                                                                    |  |  |
| ☑ Tests & Quizzes             | You have selected the following for your site (added tools highlighted):                                     |  |  |
| Site Info                     | Announcements (Announcements)                                                                                |  |  |
| Gradebook                     | Resources (Resources)<br>Assignments (Assignments)<br>Tests & Quizzes (Tests & Quizzes)                      |  |  |
| Messages                      |                                                                                                    |  |  |
|                               | Site Info (Site Info)<br>Gradebook (Gradebook)<br>Messages (Messages)<br>Finish Back Cancel 6 Click "Finish" |  |  |

•

#### Home ✓ THE TRAINING SITE OF ... ✓

| Announcements     |                                                                                          |        |                   |
|-------------------|------------------------------------------------------------------------------------------|--------|-------------------|
| ╞ Resources       | Options Permissions                                                                      |        |                   |
| Assignments       | Currently viewing messages for メインチャネル                                                   |        |                   |
| ♂ Tests & Quizzes | View     Date and Time     View messages from     Past 3 days     Submit                 |        |                   |
| 🔅 Site Info       | Only messages from the past 3 days are archived and can be read by any site participant. |        | ^ Users in Chat ^ |
| ■ Gradebook       | Showing 4 messages out of 4                                                              |        | 古泉 隆              |
| 🕒 Messages        | <b>古泉隆</b> Apr 7, 2020 9:45:36 AM JST                                                    | _      |                   |
| 😡 Chat Room       | hello                                                                                    | Ŭ      |                   |
|                   | Fスト<br>Apr 7, 2020 10:54:02 AM JST<br>テスト                                                | Û      |                   |
|                   | <b>古泉隆</b> Apr 7, 2020 10:54:16 AM JST<br>hello2<br>hello2                               | ۵<br>ش | •                 |
|                   | Enter chat message                                                                       |        |                   |
|                   |                                                                                          |        | -1                |
|                   | Add message Clear                                                                        |        |                   |

|                   |                                             | low to start a forum                                                                                                    |
|-------------------|---------------------------------------------|----------------------------------------------------------------------------------------------------|
| N J Select a      |                                             | 🔿 View Site As: 💌 Sites 👻                                                                                                    |
|                   | g site of 🗸                                 |                                                                                                    |
| Announcements     |                                             | Click "Manage Tools"                                                                                                    |
| Resources         | Edit Site Information Manage Tools Tool Ore | der Add Participants Manage Groups Link to Parent Site External Tools Manage Access Import from Site Import from Archive File |
| Assignments       | User Audit Log                              |                                                                                                    |
| ♂ Tests & Quizzes |                                             |                                                                                                    |
| 🔅 Site Info       |                                             | te into                                                                                                    |
|                   | Roster(s) with site access                  |                                                                                                    |
| Gradebook         | Site URL                                    | https://n-sakai2.icts.nagoya-u.ac.jp/portal/site/TEST_ee9f8d0fc8e8444cfa8ac3c1d3edf544                                        |
| 🗛 Messages        | Site contact and email                      | Sakai Administrator                                                                                                    |
|                   | Available to                                | Site participants only                                                                                                    |
|                   | Modification date                           | Mar 30, 2020 5:47 am                                                                                                    |
|                   | Modified by                                 | 古泉 隆                                                                                                    |
|                   | Display in Site Browser                     | Yes (Tell me more)                                                                                                    |
|                   | Creation date                               | Mar 18, 2020 10:34 pm                                                                                                    |
|                   | Appearance                                  |                                                                                                    |
|                   | LaTeX                                       | Disabled                                                                                                    |
|                   |                                             |                                                                                                    |

AHome ∨

Announcements

Nesources

Assignments

🔅 Site Info

Gradebook

Messages

🕑 Tests & Quizzes

THE TRAIN

|      |                                                                                                    |   | View Site As:                                                           | •                            | Sites                          |
|------|----------------------------------------------------------------------------------------------------|---|-------------------------------------------------------------------------|------------------------------|--------------------------------|
| 1IN( | G SITE OF 🗸                                                                                        |   |                                                                         |                              |                                |
|      | SITE INFO                                                                                          |   |                                                                         |                              |                                |
|      | Course Site Tools                                                                                  |   |                                                                         |                              |                                |
|      | Choose tools to include on your site                                                               |   |                                                                         |                              |                                |
|      |                                                                                                    |   | Selected tools                                                          |                              | Remove                         |
|      | ▼ General                                                                                          | 7 | Announcements                                                           |                              | ×                              |
|      | Overview ()                                                                                        |   | Assignments                                                             |                              | ×                              |
|      | For viewing description of the site. May include recent announcements, discussion, and chat items. |   | Gradebook                                                               |                              | ×                              |
|      | Announcements                                                                                      |   | Messages                                                                |                              | ×                              |
|      | For posting current, time-critical information                                                     |   | Nesources                                                               |                              | ×                              |
|      | Assignments                                                                                        |   | Site Info                                                               |                              |                                |
|      | For posting, submitting and grading assignment(s) online                                           |   | 🕑 Tests & Quizzes                                                       |                              | ×                              |
|      | Chat Room                                                                                          |   |                                                                         |                              |                                |
|      | For real-time conversa<br>Forums 4 Tick "Forums"                                                   |   | Enable <b>MathJax</b> for autom<br>and AsciiMath in this site. <u>L</u> | atic rend<br><u>earn Mor</u> | ering of LaTeX<br>r <u>e</u> . |

-

Display forums and topics or a particular site

Gradebook

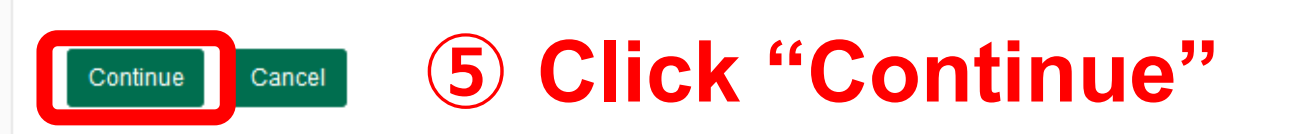

| Sites |  |  |
|-------|--|--|
|       |  |  |

| Home ✓ THE TRAINING SITE OF ✓ |                                                                          |  |  |  |
|-------------------------------|--------------------------------------------------------------------------|--|--|--|
| Announcements                 | SITE INFO                                                                |  |  |  |
| Nesources                     | Confirming site tools edits for 古泉 降先生のテストサイト                            |  |  |  |
| Assignments                   |                                                                          |  |  |  |
| ♂ Tests & Quizzes             | You have selected the following for your site (added tools highlighted): |  |  |  |
| Site Info                     | Announcements (Announcements)                                            |  |  |  |
| Gradebook                     | Resources (Resources) Forums (Forums)                                    |  |  |  |
| Messages                      | Assignments (Assignments)                                                |  |  |  |
|                               | Site Info (Site Info)                                                    |  |  |  |
|                               | Gradebook (Gradebook)                                                    |  |  |  |
|                               | Messages (Messages)                                                      |  |  |  |
|                               |                                                                          |  |  |  |

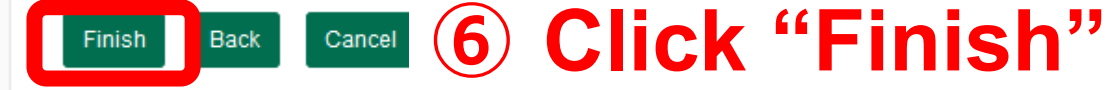

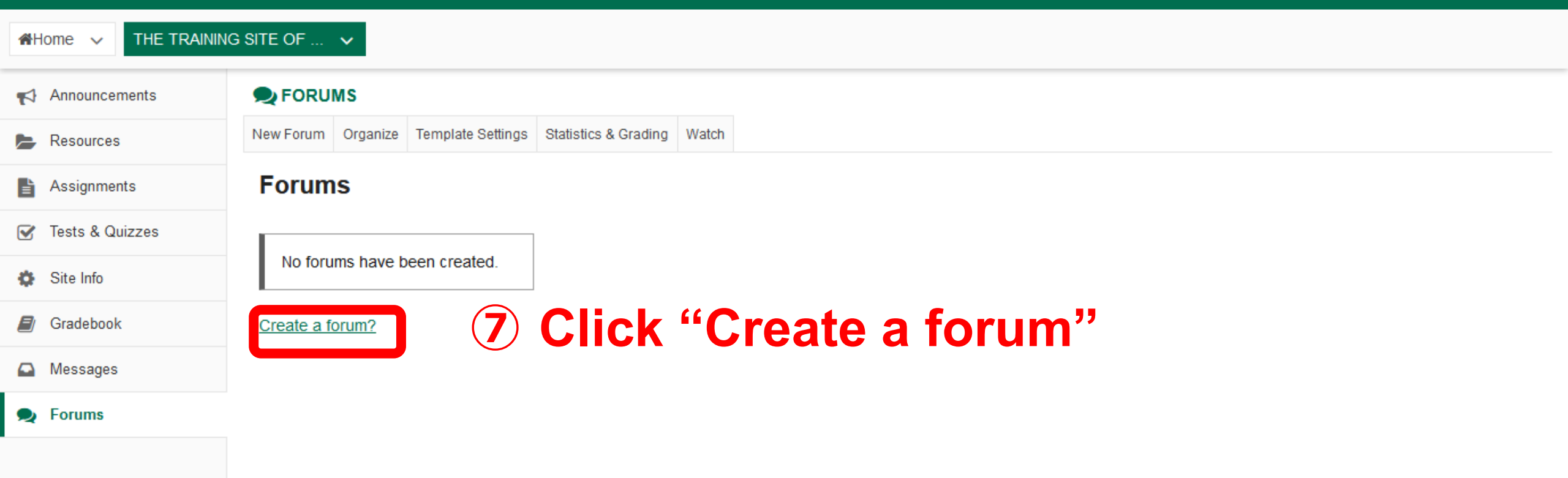

Sites

-

-

View Site As:

| A Home ∨ THE TRAININ | G SITE OF 🗸                                                                                                    |
|----------------------|----------------------------------------------------------------------------------------------------|
| Announcements        | Sector Sector Se |
| nesources            | Forum Settings                                                                                                    |
| Assignments          |                                                                                                    |
| ♂ Tests & Quizzes    | Required items marked with *                                                                                                    |
| Site Info            |                                                                                                    |
| ■ Gradebook          | Forum Title 8 Enter a forum title                                                                                                    |
| Messages             | Questions / Commnents                                                                                                    |
| 🙊 Forums             | Short Description (255 characters max) 255 chars remain                                                                                                    |
|                      |                                                                                                    |
|                      |                                                                                                    |
|                      | Student Contributor Customize                                                                                                    |
|                      | Teaching Assistant Contributor   Customize                                                                                                    |
|                      | Save Save Settings & Add Topic 9 Click "Save"                                                                                                    |

View Site As:

Sites

-

|                      | ING SITE OF 🗸                                                                        |  |  |  |
|----------------------|--------------------------------------------------------------------------------------|--|--|--|
| Announcements        | FORUMS                                                                               |  |  |  |
| Nesources            | New Forum Organize Template Settings Statistics & Grading Watch                      |  |  |  |
| Assignments          | Forums                                                                               |  |  |  |
| 🕑 Tests & Quizzes    | Note: You need to add at least one topic.                                            |  |  |  |
| Site Info            |                                                                                      |  |  |  |
| 🗐 Gradebook          | Comments / Questions                                                                 |  |  |  |
| Messages             |                                                                                      |  |  |  |
| Forums               | You need to add at least one topic for the forum above to be active. Create a topic? |  |  |  |
| 10 Click "New Topic" |                                                                                      |  |  |  |
|                      |                                                                                      |  |  |  |
|                      | If you use this forum for Q & A of your weekly class , you are                       |  |  |  |

going to create a new topic weekly (once a week).

 $\mathbf{T}$ 

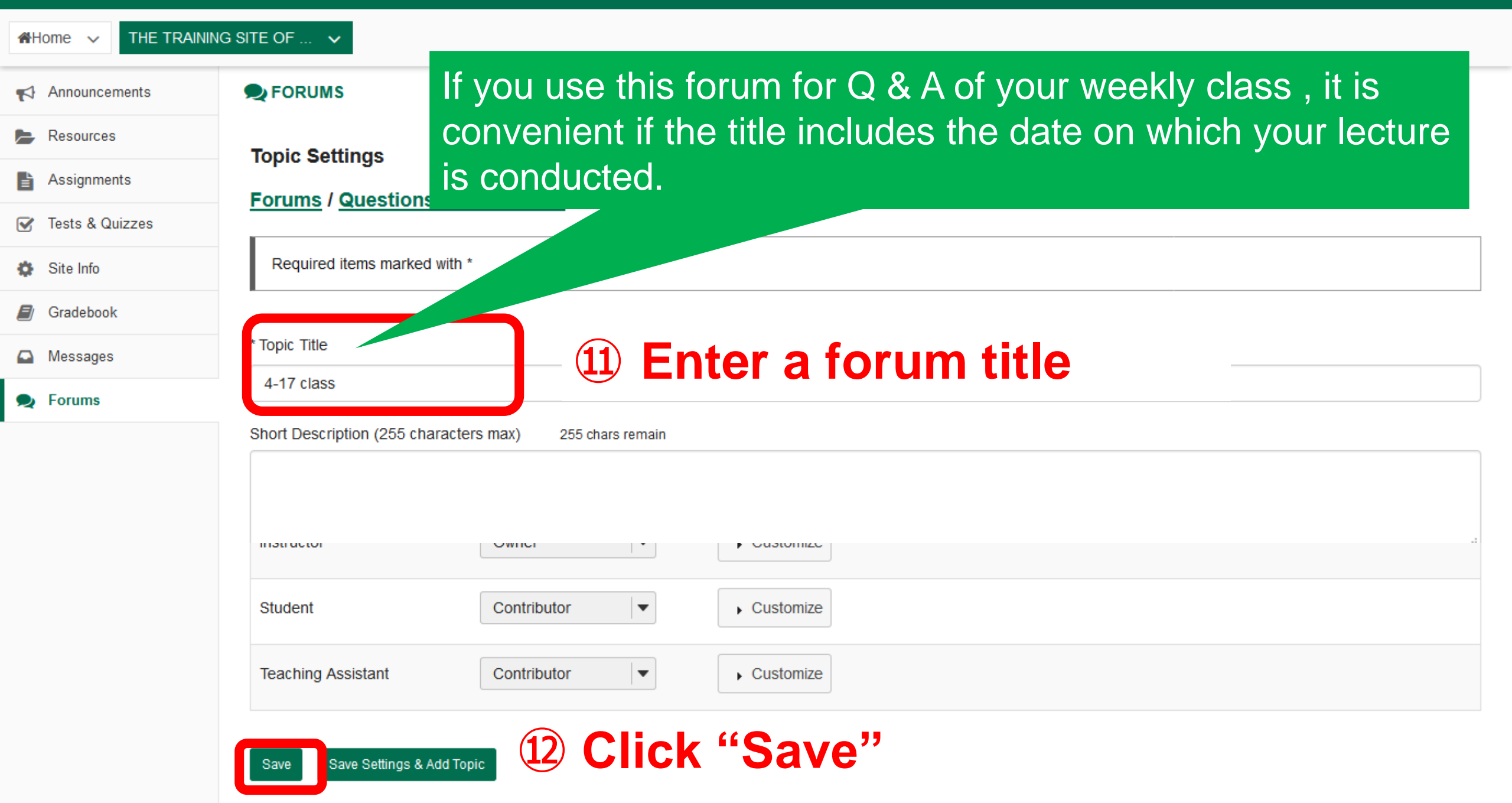

# How to post a message in the forum

| NUCT               | a View Site As: ▼                                                                                                    |  |  |  |  |  |
|--------------------|----------------------------------------------------------------------------------------------------|--|--|--|--|--|
| Home V THE TRAININ | IG SITE OF 🗸                                                                                                    |  |  |  |  |  |
| Announcements      | € FORUMS                                                                                                    |  |  |  |  |  |
| Nesources          | New Forum Organize Template Settings Statistics & Grading Watch                                                                                                 |  |  |  |  |  |
| Assignments        | Forums                                                                                                    |  |  |  |  |  |
| 😴 Tests & Quizzes  | Use Forum Settings and Topic Settings to change the title and other details of this forum                                                                       |  |  |  |  |  |
| Site Info          | New forums and topics can only be created by you or someone with your level of access.<br>Use <b>Template Settings</b> to set up a template for all new forums. |  |  |  |  |  |
| 🗐 Gradebook        |                                                                                                    |  |  |  |  |  |
| Messages           | Comments / Questions New Topic   Forum Settings   More -                                                                                                    |  |  |  |  |  |
| 🙊 Forums           | <u>4-17 class</u> 0 nread of 0 messages <u>Topic Settings   More</u> ▼                                                                                          |  |  |  |  |  |
|                    | 1 Click a topic                                                                                                    |  |  |  |  |  |

| THE TRAINING SITE OF V (2) Click "Start a New Conversation" |                                                                 |  |  |
|-------------------------------------------------------------|-----------------------------------------------------------------|--|--|
| Announcements                                               | <b>₽</b> FORUMS                                                 |  |  |
| Nesources                                                   | Start a New Conversation I splay Message Content Topic Settings |  |  |
| Assignments                                                 | Forums / Comments / Questions / 4-17 class I Next Topic >       |  |  |
| ✓ Tests & Quizzes                                           |                                                                 |  |  |
| Site Info                                                   | 4-17 class                                                      |  |  |
| Gradebook                                                   |                                                                 |  |  |
| Messages                                                    | Move Thread(s)                                                  |  |  |
| 🙊 Forums                                                    | There are no messages posted                                    |  |  |
|                                                             |                                                                 |  |  |

< Previous Topic Next Topic >

| NUCT              |                                                                                                    | View Site As: | Sites | - |
|-------------------|----------------------------------------------------------------------------------------------------|---------------|-------|---|
| 🥑 Tests & Quizzes | Comments / Questions / 4-17 class                                                                                                    |               |       |   |
| 🔅 Site Info       | View Full Description                                                                                                    |               |       |   |
| Gradebook         |                                                                                                    |               |       |   |
| Messages          | Require the second state in t                                                                                                    |               |       |   |
| 🙊 Forums          | * Title                                                                                                    |               |       |   |
|                   | Qestion about question 1                                                                                                    |               |       |   |
|                   | Message Word Count:                                                                                                    |               |       |   |
|                   | ?   @ ソース   ⊒   ※ 哈 値 値   靣 ᡚ   ← →   ♀ 鵠   譚 珥   譚 譚   譚 輝 フフ ツシ                                                                                                    |               |       |   |
|                   | B I U S   ×₂ ײ   Ξ Ξ Ξ   →1 11 ( ∞ ∞ ℝ   ℝ Ϋ 🖾 🖆 ⊞ 🗄 ☺ Ω                                                                                                    |               |       |   |
|                   | スタイル •   書式 •   フォント •   サイズ •   <u>A</u> • 🗛 🔛   🔛                                                                                                    |               |       |   |
|                   |                                                                                                    |               |       |   |
|                   |                                                                                                    |               |       |   |
|                   |                                                                                                    |               |       |   |
|                   |                                                                                                    |               |       |   |
|                   |                                                                                                    |               |       |   |
|                   |                                                                                                    |               |       |   |
|                   | 単語数: 0, 文子数(HTMLタウを含む): 0/1000000                                                                                                    |               |       |   |
|                   | Attachmente                                                                                                    |               |       |   |
|                   | No attachments yet                                                                                                    |               |       |   |
|                   |                                                                                                    |               |       |   |
|                   | 3 Enter title and message                                                                                                    |               |       |   |
|                   | S Line and message                                                                                                    |               |       |   |
|                   | — —                                                                                                    |               |       |   |
|                   |                                                                                                    |               |       |   |
|                   | Gateway Accessibility Information The Sakai Project                                                                                                    |               |       |   |
|                   | <ul> <li>Powered by Sakai</li> <li>Copyright 2003-2020 The Apereo Foundation. All rights reserved. Portions of Sakai are copyrighted by other parties as described in the Acknowledgments screet</li> </ul> | :n.           |       |   |
|                   |                                                                                                    |               |       |   |

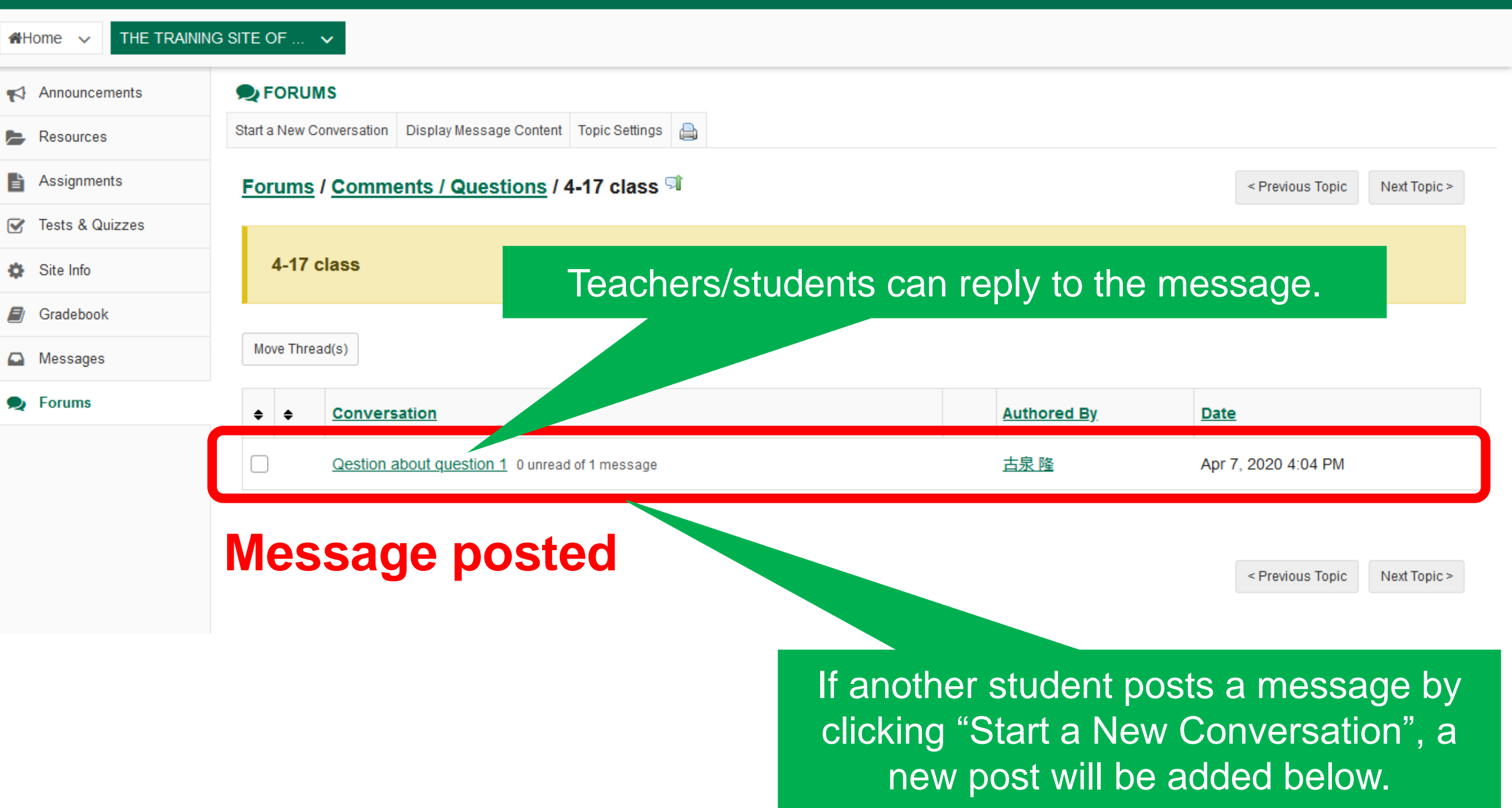

# How to use NUSS (Nagoya University Storage Service)

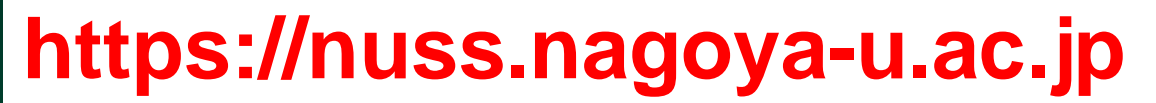

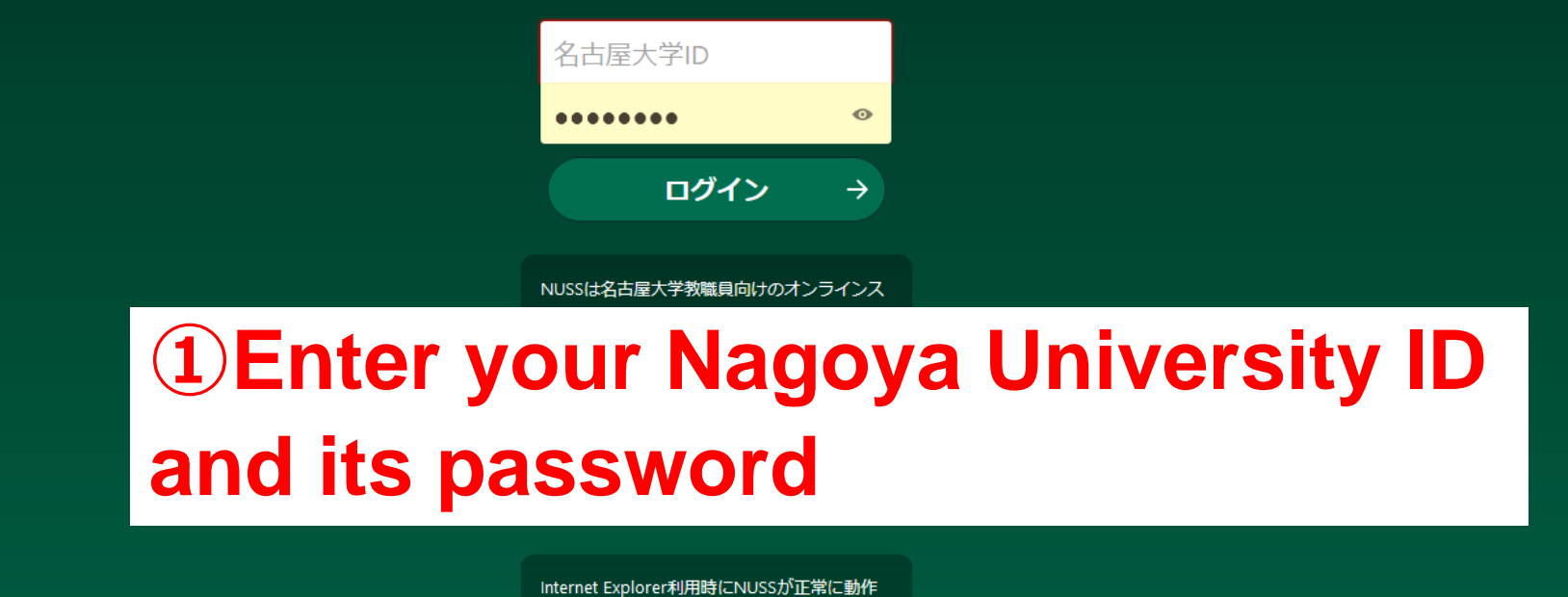

しない場合は コチラ の操作をお試しくださ

If a file size is bigger than 250MB, you can't upload it on NUCT. Instead, upload it on NUSS and place the shared link on NUCT.

© 2020 Nagoya University Nagoya University Storage Service (NUSS)

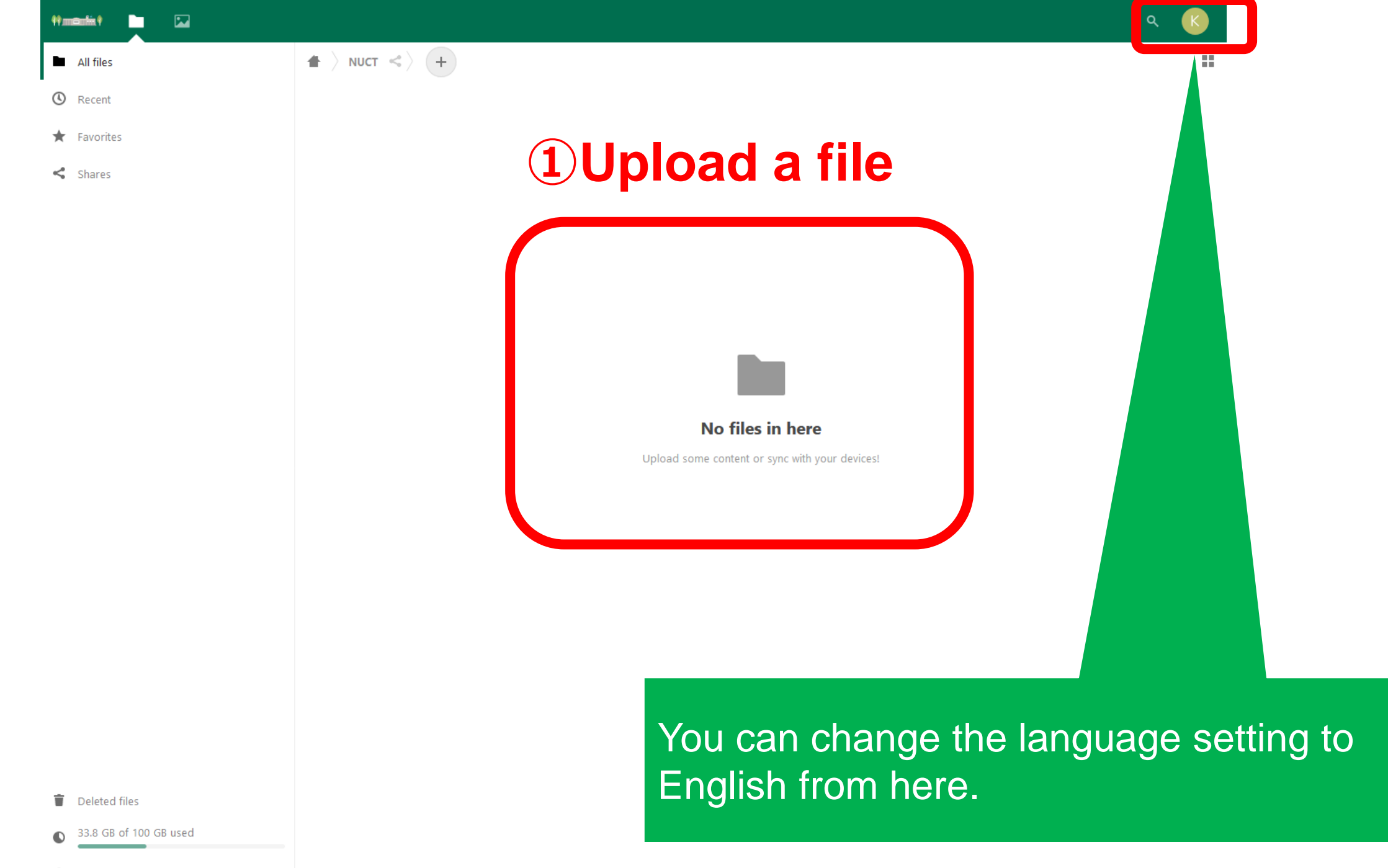

| Himenia I 🔄 🔽 |                                             |                        |      |         | ۹        | K  |
|---------------|---------------------------------------------|------------------------|------|---------|----------|----|
| All files     | $\blacksquare$ > NUCT <> +                  |                        |      |         |          | :: |
| () Recent     |                                             |                        |      |         |          |    |
| ★ Favorites   | Name 🔺                                      |                        |      | Size    | Modified |    |
| < Shares      | Online-teaching-and-learning-at-NU-HLC.pptx |                        | < •  | 15.7 MB | 7日前      |    |
|               | 1 file 15.7 MB                              | <b>2 Click on this</b> | ico  | n       |          |    |
|               |                                             | for sharing the        | file |         |          |    |

| tt mænlin t |                                                                  | ۹ (۲)                                   |  |
|-------------|------------------------------------------------------------------|-----------------------------------------|--|
| All files   | $\blacksquare$ > NUCT $\ll$ +                                    | ×                                       |  |
| () Recent   |                                                                  |                                         |  |
| ★ Favorites | Name - Size Modified                                             | Online-teaching-and-learning-at-NU-HL 📴 |  |
| < Shares    | Online-teaching-and-learning-at-NU-HLC.pptx 4 4 4 4 4 4 4 5 7 日前 | Name >                                  |  |
|             | 1 file 15.7 MB                                                   | Share link +                            |  |
|             |                                                                  | Add to a project                        |  |
|             | Click on this                                                    | Click on this icon to get the           |  |
|             | link to the u                                                    | ploaded file                            |  |

### You can post and share this link on NUCT.

# Easy polling system

"Meikai-kun" is available

Google

nagoya meikai

Q

- <u>https://meikai.ilas.nagoya-u.ac.jp/</u>
- <u>https://meikai.ilas.nagoya-u.ac.jp/maintenance/</u>
- For teacher : add /maintenance/
- It is useful to keep students awake!

• Try this questionnaire number 120511

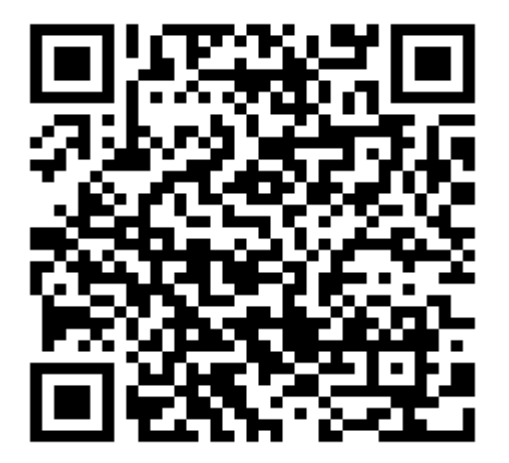

# Easy polling system

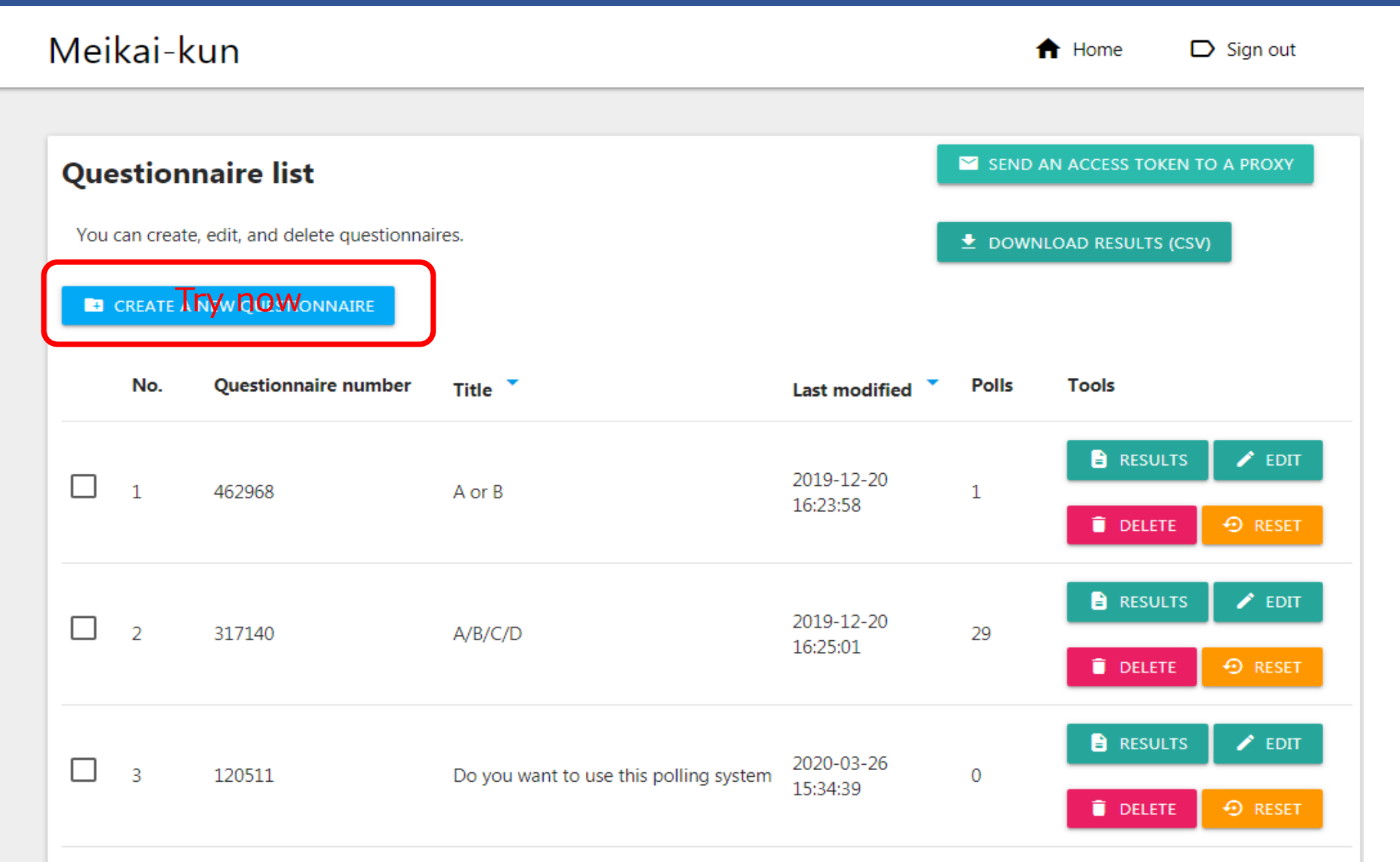

# Create your own questionnaire

- Fields
  - Questionnaire number : Automatically assigned
  - Title/question : mandatory
  - Questionnaire template : optional (two templates)
  - Answer option : mandatory
    - You can add choices by "+" and remove by "-".
  - Selection type : mandatory (Single/Multiple)
  - Open access : optional (Even without Nagoya Univ. ID)
  - Sending mail address : optional (Nagoya Univ. domain only)
  - Sending date : optional
- Please announce your "questionnaire number"